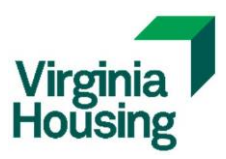

## Average Income Test Annual Reporting Instructions

The annual reporting instructions in this document are intended for sites that selected Average Income on Part II of the 8609.

The instructions on the following pages provide the steps for reporting the:

- 1. Average Income Test Qualified Group of Units (AIT QGU),
- 2. Applicable Fraction Qualified Group of Units (Applicable Fraction QGU),
- 3. Unit Designation Changes, and
- 4. Excluded Units

using the Occupancy and Demographics report generated from the online tenant monitoring system.

To learn more about Virginia Housing's guidelines on the Average Income Test, review the written guidance on the <u>Compliance Monitoring page</u> on our website.

|          | 🐵 HDS Next Gen                         | ×                | +               |                  |                |
|----------|----------------------------------------|------------------|-----------------|------------------|----------------|
| 4        | - → C @                                | https://ht       | dsweb.vhda.     | com/home         |                |
| e        | Prolink - Prolink -                    | HDS Next Gen     | Davforce        | The Zone         | Virginia Hou   |
|          |                                        |                  | Buylorce        | , me zone        | , viginia riod |
|          | M HDS Multi                            | family 🕂         | <b>III</b> 1    | ite 🕈            |                |
| A        | REAS                                   |                  |                 |                  |                |
| Ĺ        | Property Group                         |                  | Vac             | ant Units        | s by Site      |
| 2. Selec | t <b>Tenant</b> . Then select <b>R</b> | Reports and Occu | ipancy and      | Demographi       | cs Report.     |
| ÷        | AREAS                                  | 7                | Tenan           | t                |                |
|          | Property Group                         |                  |                 |                  |                |
|          | 🕑 Unit                                 |                  | Search          | Reports          |                |
|          | 🏭 Tenant                               | HDS T            | enant Reports   | 3                |                |
|          |                                        |                  | TIC Report      |                  |                |
|          |                                        |                  | Occupancy an    | d Demographics P | enort          |
|          |                                        |                  | l occupantoj an |                  |                |
| 3. On th | le Occupancy and Demo                  | ographics Report | screen, use     | the Site Selec   | ction dropdow  |
|          | s coloci your site name.               |                  |                 |                  |                |
|          | ncy and Demographics Peport            |                  |                 |                  |                |

|        | Occupancy and Dem                                                                                                    | ographics Deport                                                                                                    |                                                              |                                                                                                    |                                                                                                    |                                                                          |                                                    |                          |                                   |                        |                 |
|--------|----------------------------------------------------------------------------------------------------|----------------------------------------------------------------------------------------------------|--------------------------------------------------------------|----------------------------------------------------------------------------------------------------|----------------------------------------------------------------------------------------------------|--------------------------------------------------------------------------|----------------------------------------------------|--------------------------|-----------------------------------|------------------------|-----------------|
|        | Site Selection                                                                                                    | ographics Report                                                                                                    |                                                              |                                                                                                    |                                                                                                    |                                                                          |                                                    |                          | -                                 |                        |                 |
|        | Help Desk Sample Propert                                                                                                    | у                                                                                                    |                                                              |                                                                                                    |                                                                                                    | •                                                                        | <u>×</u> () AII                                    | Current Tena             | nts                               | Include Archive        | ed Run<br>Close |
| 5.     | HDS NextGe                                                                                                    | en will load a                                                                                                    | list of cu                                                   | urrent tena                                                                                                    | nts.                                                                                                    | Select                                                                   | the E                                              | xcel ic                  | on to d                           | ownloa                 | ad the          |
|        | complete list                                                                                                    | to your com                                                                                                    | puter.                                                       |                                                                                                    |                                                                                                    |                                                                          |                                                    |                          |                                   |                        |                 |
|        | Occupancy and Demo                                                                                                    | ographics Report                                                                                                    |                                                              |                                                                                                    |                                                                                                    |                                                                          |                                                    |                          |                                   |                        |                 |
|        | Site Selection<br>Help Desk Sample Property                                                                                                    | /                                                                                                    |                                                              |                                                                                                    |                                                                                                    | Ψ.3                                                                      |                                                    | Ourrent Tenan            | ts 🗆                              | Include Archived       | Run             |
|        | Drag a column header here                                                                                                    | to group by that column                                                                                                    |                                                              |                                                                                                    |                                                                                                    |                                                                          |                                                    | Q Search                 |                                   |                        |                 |
|        | Site Name                                                                                                    |                                                                                                    | Building <del></del>                                         | Unit Number = He                                                                                                    | ad of HH La                                                                                                    | st Name                                                                  | inter Date 📼                                       | Move In Date             |                                   | Status                 | Cert Type       |
|        | Help Desk Sample Property                                                                                                    | 1                                                                                                    | VA13                                                         | 112 Ba                                                                                                    | skerville                                                                                                    | 0                                                                        | 5/09/2009                                          | 05/09/2009               | 05/09/2009                        | Submitted              | MI              |
|        | Help Desk Sample Property<br>Help Desk Sample Property                                                                                                    | 1                                                                                                    | VA09<br>VA01                                                 | 102 Hi<br>566 Ja                                                                                                    | cks<br>ckson                                                                                                    | 0                                                                        | 7/17/2013<br>1/04/2022                             | 07/15/2013<br>11/04/2022 | 07/15/2013<br>11/04/2022          | Submitted<br>Submitted | MI              |
|        | Help Desk Sample Property                                                                                                    | 1                                                                                                    | VA08                                                         | 2 M                                                                                                    | ke                                                                                                    | 0                                                                        | 3/19/2010                                          | 03/23/2010               | 04/01/2010                        | Submitted              | UT-I            |
|        | Help Desk Sample Property                                                                                                    | 1                                                                                                    | VA07<br>VA06                                                 | 35 Ja<br>10 Bo                                                                                                    | o                                                                                                    | 0                                                                        | 1/12/2014                                          | 11/01/2013               | 10/31/2022                        | Submitted              | MO              |
|        | Help Desk Sample Property                                                                                                    | 1                                                                                                    | VA15 - Building 15                                           | 105 Br                                                                                                    | own                                                                                                    | 0                                                                        | 8/01/2012                                          | 04/06/2012               | 04/06/2012                        | Submitted              | UT-I            |
|        | Theip besk sample Property                                                                                                    | 1                                                                                                    | \$407                                                        | 23 04                                                                                                    | 0                                                                                                    | 0                                                                        | 0/21/2013                                          | 07/17/2013               | 00/14/2013                        | Submitted              | IK              |
|        |                                                                                                    |                                                                                                    |                                                              |                                                                                                    |                                                                                                    |                                                                          |                                                    |                          |                                   |                        |                 |
|        | 8 12 20                                                                                                    |                                                                                                    |                                                              |                                                                                                    |                                                                                                    |                                                                          | F                                                  | Page 1 of 8 (62 items    | s) <b>1</b> 2 3                   | 4 5 6                  | 78              |
|        |                                                                                                    |                                                                                                    |                                                              |                                                                                                    |                                                                                                    | ~                                                                        |                                                    |                          |                                   |                        |                 |
|        | Download                                                                                                    | d <b>s</b><br>ancyDemograpi<br><u>e</u>                                                                                                    | hicsRepor                                                    | tSearch E                                                                                                    |                                                                                                    | ⊳<br>ŵ                                                                   |                                                    |                          |                                   |                        |                 |
| 7.     | In the opene<br>Click and du                                                                                                    | ds<br>ancyDemograph<br>e<br>d Excel file, i<br>rag the mous                                                                                                    | hicsRepor                                                    | tSearchE<br>wo column<br>ect colum                                                                                                    | ns F                                                                                                    | ·· ↔<br>أ<br>(ter colu<br>& G. T                                         | umn E                                              | E – Hea<br>right-cl      | d of H⊦<br><b>ick</b> the         | Last N                 | Name<br>e for t |
|        | In the opene<br>Click and dr<br>menu, and s                                                                                                    | ds<br>ancyDemograph<br>d Excel file, i<br>rag the mous<br>elect Insert t                                                                                                    | hicsReport<br>insert tw<br>se to sel                         | tSearchE<br>wo column<br>ect column<br>e two new                                                                                                    | ns af<br>ns F<br>colur                                                                                                    | tter colu<br>& G. T<br>nns.                                              | umn E<br>Then, 1                                   | E – Hea<br>right-cl      | d of H⊦<br><b>ick</b> the         | I Last N<br>mouse      | Name<br>e for t |
|        | In the opene<br>Click and dr<br>menu, and s                                                                                                    | ds<br>ancyDemograph<br>d Excel file, i<br>rag the mous<br>elect Insert t<br>E                                                                                                    | hicsReport<br>insert two<br>se to sel<br>o create            | tSearchE<br>wo column<br>ect column<br>two new<br>F                                                                                                    | ns af<br>ns F<br>colur                                                                                                    | fter colu<br>& G. T<br>search the                                        | umn E<br>Then, 1                                   | E – Hea<br>right-cl      | d of H⊢<br><b>ick</b> the         | I Last N<br>mouse      | Name<br>e for t |
| · -    | Download<br>Click and dr<br>menu, and s                                                                                                    | ds<br>ancyDemograph<br>d Excel file, i<br>rag the mous<br>elect Insert t<br>Head of HH La                                                                                              | hicsReport<br>insert tw<br>se to sel<br>o create<br>st Name  | tSearchE<br>wo column<br>ect column<br>two new<br>F<br>Enter Date                                                                                                    | ns an<br>ns F<br>colur                                                                                                    | tter colu<br>& G. T<br>search the                                        | umn E<br>Then, 1                                   | E – Hea<br>right-cl      | d of H⊦<br>i <b>ck</b> the        | I Last N<br>mouse      | Name<br>e for t |
| -      | Download<br>Ciccup<br>penfil<br>In the opene<br>Click and dr<br>menu, and s<br>D<br>Unit Number<br>101                                                            | ds<br>ancyDemograph<br>d Excel file, i<br>rag the mous<br>elect Insert t<br>Head of HH La<br>Johnson                                                                                   | hicsReport<br>insert tw<br>se to sel<br>o create<br>st Name  | tSearchE<br>wo column<br>ect column<br>two new<br>F<br>Enter Date<br>11/10/2021                                                                                                    | ns an<br>ns F<br>colur                                                                                                    | tter colu<br>& G. T<br>mns.                                              | umn E<br>Then, 1                                   | E – Hea<br>right-cl      | id of H⊦<br><b>ick</b> the        | I Last N<br>mouse      | Name<br>e for t |
| ,<br>- | Download<br>Ciccup<br>Depending<br>In the opene<br>Click and dr<br>menu, and s<br>D<br>Unit Number<br>101<br>102                                                  | ds<br>ancyDemograph<br>d Excel file, i<br>rag the mous<br>elect Insert t<br>Head of HH La<br>Johnson<br>Williams                                                                       | hicsReport<br>insert tw<br>se to sel<br>o create<br>st Name  | tSearchE<br>wo column<br>ect column<br>two new<br>F<br>Enter Date<br>11/10/2021<br>11/10/2021                                                                                                    | ns a<br>ns F<br>colur                                                                                                    | fter colu<br>& G. T<br>mns.<br>Search the<br>X Cut<br>Cut<br>Cut<br>Capy | umn E<br>Then, 1                                   | E – Hea<br>right-cl      | id of H⊦<br><b>ick</b> the        | I Last N<br>mouse      | Name<br>e for t |
| · -    | Download<br>Cick and dr<br>menu, and s<br>Unit Number<br>101<br>102<br>103                                                                                        | ds<br>ancyDemograph<br>d Excel file, i<br>rag the mous<br>elect Insert t<br>Head of HH La<br>Johnson<br>Williams<br>Jones                                                              | hicsReport<br>insert tw<br>se to sel<br>o create<br>st Name  | tSearchE<br>wo column<br>ect colum<br>two new<br>F<br>Enter Date<br>11/10/2021                                                                                                    | ns F<br>colui                                                                                                    |                                                                          | umn E<br>Then, 1<br>e menus                        | E – Hea<br>right-cl      | d of H⊦<br>i <b>ck</b> the        | I Last N<br>mouse      | Name<br>e for t |
|        | Download<br>Ciccup<br>Occup<br>Open fil<br>In the opene<br>Click and dr<br>menu, and s<br>D<br>Unit Number<br>101<br>102<br>103<br>104                            | ds<br>ancyDemograph<br>d Excel file, i<br>rag the mous<br>elect Insert t<br>Head of HH La<br>Johnson<br>Williams<br>Jones                                                              | hicsReport<br>insert tw<br>se to sel<br>to create<br>st Name | tSearchE<br>wo colume<br>ect colume<br>two new<br>F<br>Enter Date<br>11/10/2021<br>11/10/2021<br>11/10/2021                                                                                                    | ns a<br>ns F<br>colui                                                                                                    |                                                                          | Umn E<br>Then, 1<br>Chens S<br>Options:            | E – Hea<br>right-cl      | d of H <b>⊦</b><br><b>ick</b> the | Last Mouse             | Name<br>e for t |
| ,      | Download<br>Cccup<br>Depending<br>In the opene<br>Click and dr<br>menu, and s<br>D<br>Unit Number<br>101<br>102<br>103<br>104<br>105                              | ds<br>ancyDemograph<br>d Excel file, i<br>rag the mous<br>elect Insert t<br>Head of HH La<br>Johnson<br>Williams<br>Jones<br>Addams<br>Harrison                                        | hicsRepor                                                    | Column<br>tSearchE<br>wo column<br>etwo new<br>Enter Date<br>11/10/2021<br>11/10/2021<br>11/10/2021<br>11/10/2021                                                                                                    | ns anns F<br>colui<br>10,<br>10,<br>10,<br>10,                                                                                                    |                                                                          | Umn E<br>Then, 1<br>Chen, 1<br>Options:            | E – Hea<br>right-cl      | d of H⊢<br><b>ick</b> the         | l Last N<br>mouse      | Name<br>e for t |
|        | Download<br>Cccup<br>Depending<br>In the opene<br>Click and dr<br>menu, and s<br>D<br>Unit Number<br>101<br>102<br>103<br>104<br>105<br>106                       | ds<br>ancyDemograph<br>d Excel file, i<br>rag the mous<br>elect Insert t<br>Head of HH La<br>Johnson<br>Williams<br>Jones<br>Addams<br>Harrison                                        | hicsRepor                                                    | Enter Date<br>11/10/2021<br>11/10/2021<br>11/10/2021<br>11/10/2021                                                                                                    | ns a<br>ns F<br>colui<br>10,<br>10,<br>10,<br>10,<br>10,                                                                                                    |                                                                          | Umn E<br>Then, 1<br>E menus<br>Options:<br>Special | E – Hea<br>right-cl      | d of H <b>⊦</b><br>ick the        | I Last N<br>mouse      | Name            |
| · -    | Download<br>Cccup<br>penfil<br>In the opene<br>Click and dr<br>menu, and s<br>D<br>Unit Number<br>101<br>102<br>103<br>104<br>105<br>106<br>107                   | ds<br>ancyDemograph<br>d Excel file, i<br>rag the mouse<br>elect Insert t<br>Head of HH La<br>Johnson<br>Williams<br>Jones<br>Addams<br>Harrison<br>Lucas                              | hicsRepor                                                    | Column<br>tSearchE<br>wo column<br>ect colum<br>two new<br>F<br>Enter Date<br>11/10/2021<br>11/10/2021<br>11/10/2021<br>11/10/2021<br>11/10/2021<br>11/10/2021                                                          | ns and and a second and a secon |                                                                          | Umn E<br>Then, 1<br>e menus<br>Options:<br>Special | E – Hea<br>right-cl      | d of H <del>I</del><br>ick the    | I Last N<br>mouse      | Name<br>e for t |
| · -    | Download<br>Cccup<br>penfil<br>In the opene<br>Click and dr<br>menu, and s<br>D<br>Unit Number<br>101<br>102<br>103<br>104<br>105<br>106<br>107                   | ds<br>ancyDemograph<br>d Excel file, i<br>rag the mous<br>elect Insert t<br>Head of HH La<br>Johnson<br>Williams<br>Jones<br>Addams<br>Harrison<br>Lucas<br>Robinson                   | hicsRepor                                                    | Column<br>tSearchE<br>ect column<br>two new<br>Enter Date<br>11/10/2021<br>11/10/2021<br>11/10/2021<br>11/10/2021<br>11/10/2021<br>11/10/2021<br>11/10/2021<br>11/10/2021<br>11/10/2021                                 | ns F<br>colur<br>10,<br>10,<br>10,<br>10,<br>10,<br>10,<br>10,<br>10,<br>10,<br>10,                                                                                                    |                                                                          | Umn E<br>Then, 1<br>Chen, 1<br>Coptions:           | E – Hea<br>right-cl      | d of HF<br>ick the                | I Last N<br>mouse      | Name<br>e for t |
| -      | Download<br>Cccup<br>penfil<br>In the opene<br>Click and dr<br>menu, and s<br>D<br>Unit Number<br>101<br>102<br>103<br>104<br>105<br>106<br>107<br>108            | ds<br>ancyDemograph<br>d Excel file, i<br>rag the mous<br>elect Insert t<br>Head of HH La<br>Johnson<br>Williams<br>Jones<br>Addams<br>Harrison<br>Lucas<br>Robinson<br>Brown          | hicsReport<br>insert tw<br>se to sel<br>o create<br>st Name  | Column<br>tSearchE<br>wo column<br>etwo new<br>F<br>Enter Date<br>11/10/2021<br>11/10/2021<br>11/10/2021<br>11/10/2021<br>11/10/2021<br>11/10/2021<br>11/10/2021<br>11/10/2021<br>11/10/2021<br>11/10/2021<br>12/3/2021 | ns F<br>colui<br>10,<br>10,<br>10,<br>10,<br>10,<br>10,<br>10,<br>11,<br>11                                                                                                    |                                                                          | options:<br>Special<br>Cogtents                    | E – Hea<br>right-cl      | d of H⊦<br>i <b>ck</b> the        | I Last N<br>mouse      | Name<br>e for t |
| •      | Download<br>Cccup<br>Depending<br>In the opener<br>Click and dr<br>menu, and s<br>D<br>Unit Number<br>101<br>102<br>103<br>104<br>105<br>106<br>107<br>108<br>109 | ds<br>ancyDemograph<br>d Excel file, i<br>rag the mous<br>elect Insert t<br>Head of HH La<br>Johnson<br>Williams<br>Jones<br>Addams<br>Harrison<br>Lucas<br>Robinson<br>Brown<br>Brown | hicsReport<br>insert tw<br>se to sel<br>to create<br>st Name | Column<br>tSearchE<br>ect column<br>two column<br>etwo new<br>F<br>Enter Date<br>11/10/2021<br>11/10/2021<br>11/10/2021<br>11/10/2021<br>11/10/2021<br>11/10/2021<br>11/10/2021<br>11/10/2021<br>12/3/2021              | ns a<br>ns F<br>colui<br>10,<br>10,<br>10,<br>10,<br>10,<br>10,<br>11,<br>11,<br>11                                                                                                    |                                                                          | Options:<br>Special                                | E – Hea                  | id of H⊦<br><b>ick</b> the        | I Last N<br>mouse      | Name<br>e for t |

|    | Two empty ne                                                                             | w columns                                                                                     | are now in c                                                                                                    | columns                                  | r and G.                                                                                                    |                                                                        |                                                |
|----|------------------------------------------------------------------------------------------|-----------------------------------------------------------------------------------------------|----------------------------------------------------------------------------------------------------|------------------------------------------|----------------------------------------------------------------------------------------------------|------------------------------------------------------------------------|------------------------------------------------|
|    | D                                                                                        |                                                                                               | E                                                                                                    |                                          | F                                                                                                    | G                                                                      | Н                                              |
|    | Unit Number                                                                              | Head of I                                                                                     | HH Last Nam                                                                                                    | е                                        |                                                                                                    |                                                                        | Enter Dat                                      |
|    | 101                                                                                      | Johnson                                                                                       |                                                                                                    |                                          |                                                                                                    |                                                                        | 11/10/202                                      |
| _  | In cell F1, ente                                                                         | er <b>QGU or</b>                                                                              | Excluded U                                                                                                    | i <b>nits</b> as t                       | he column                                                                                                    | header.                                                                |                                                |
| -  | D                                                                                        |                                                                                               | E                                                                                                    |                                          | F                                                                                                    |                                                                        | G                                              |
|    | Unit Number                                                                              | Head of H                                                                                     | H Last Name                                                                                                    | QGU or                                   | Excluded L                                                                                                    | Jnits                                                                  |                                                |
|    | 101                                                                                      | Johnson                                                                                       |                                                                                                    |                                          |                                                                                                    |                                                                        |                                                |
|    | FYI: Confirm the spreadshe                                                               | the locatior<br>et.                                                                           | n of the activ                                                                                                    | e cell by                                | reviewing                                                                                                    | the cell in the                                                        | upper left corne                               |
|    | F1                                                                                       |                                                                                               | -                                                                                                    | : ×                                      | ✓ f.                                                                                                    | QGU or E                                                               | xcluded Units                                  |
|    |                                                                                          | ר ר                                                                                           |                                                                                                    | F                                        |                                                                                                    |                                                                        | F                                              |
|    | 1                                                                                        |                                                                                               | II. and a fill                                                                                                    |                                          | NI                                                                                                    |                                                                        | -                                              |
|    | In cell G1 ent                                                                           | er <i>Unit Ch</i>                                                                             | anges or Co                                                                                                    | omment                                   | s as the co                                                                                                    | olumn header                                                           |                                                |
|    |                                                                                          |                                                                                               | F                                                                                                    |                                          | F                                                                                                    |                                                                        | G                                              |
|    | Unit Number                                                                              | Head of H                                                                                     | ⊢<br>H Last Name                                                                                                    | QGU or                                   | Excluded U                                                                                                    | nits Unit Cha                                                          | nges or Comment                                |
|    | 101                                                                                      | Johnson                                                                                       |                                                                                                    |                                          |                                                                                                    |                                                                        | 0                                              |
|    | 1                                                                                        |                                                                                               |                                                                                                    |                                          |                                                                                                    |                                                                        |                                                |
| ). | Scroll to colur<br>spreadsheet<br>Click a<br>Right-                                      | nn AG – O<br>I <b>nd drag</b> th<br>c <b>lick</b> the m                                       | wn Inc Desig<br>ne mouse to<br>louse for the                                                                                 | g, and co<br><b>select</b> b<br>menu, a  | olumn AH -<br>oth colum                                                                                                    | - Own Rent D<br>ns AG & AH<br><b>Cut</b> , to move                     | esig. In the<br>the columns                    |
| ). | Scroll to colur<br>spreadsheet<br>• Click a<br>• Right-o<br>AF                           | nn AG – O<br>I <b>nd drag</b> th<br>c <b>lick</b> the m                                       | wn Inc Desig<br>ne mouse to<br>nouse for the<br>AG                                                                           | g, and co<br><b>select</b> b<br>menu, a  | oth colum                                                                                                    | - Own Rent D<br>ns AG & AH<br><b>Cut</b> , to move<br>AH               | esig. In the<br>the columns<br>Al              |
| ). | Scroll to colur<br>spreadsheet<br>Click a<br>Right-G<br>AF<br>Src Fed A                  | nn AG – O<br>Ind drag th<br>click the m                                                       | wn Inc Designer<br>me mouse to<br>house for the<br>AG<br>Own Inc De                                                          | g, and co<br>select b<br>menu, a         | oth column<br>and select<br>Own F                                                                                                    | - Own Rent D<br>ns AG & AH<br><b>Cut</b> , to move<br>AH<br>Rent Desig | esig. In the<br>the columns<br>Al<br>Ethnicity |
| ). | Scroll to colur<br>spreadsheet<br>Click a<br>Right-o<br>AF<br>Src Fed A                  | nn AG – O<br>Ind drag th<br>click the m<br>sst 40                                             | wn Inc Desig<br>ne mouse to<br>house for the<br>AG<br>Own Inc De<br>% AMI                                                    | g, and co<br>select b<br>menu, a<br>esig | oth column<br>and select<br>Own F                                                                                                    | - Own Rent D<br>ns AG & AH<br><b>Cut</b> , to move<br>AH<br>Rent Desig | esig. In the<br>the columns<br>Al<br>Ethnicity |
| ). | Scroll to colur<br>spreadsheet<br>Click a<br>Right-(<br>AF<br>Src Fed A<br>Housing Choic | nn AG – O<br>Ind drag th<br>click the m<br>sst 40<br>e Vouch 40                               | wn Inc Designer<br>me mouse to<br>house for the<br>AG<br>Own Inc De<br>% AMI<br>% AMI                                        | g, and co<br>select b<br>menu, a<br>esig | oth column<br>and select<br>Own F                                                                                                    | - Own Rent D<br>ns AG & AH<br>Cut, to move<br>AH<br>Rent Desig         | esig. In the<br>the columns<br>Al<br>Ethnicity |
| ). | Scroll to colur<br>spreadsheet<br>Click a<br>Right-o<br>AF<br>Src Fed A<br>Housing Choic | nn AG – O<br>Ind drag th<br>click the m<br>sst 40<br>e Vouch 40<br>70                         | wn Inc Designer<br>me mouse to<br>house for the<br>AG<br>Own Inc De<br>% AMI<br>% AMI<br>% AMI                               | g, and co<br>select b<br>menu, a<br>esig | oth column<br>and select<br>Own F                                                                                                    | - Own Rent D<br>ns AG & AH<br>Cut, to move<br>AH<br>Rent Desig         | esig. In the<br>the columns<br>Al<br>Ethnicity |
| ). | Scroll to colur<br>spreadsheet<br>Click a<br>Right-(<br>AF<br>Src Fed A<br>Housing Choic | nn AG – O<br>Ind drag th<br>click the m<br>sst 40<br>e Vouch 40<br>70<br>50                   | wn Inc Designe mouse to<br>nouse for the<br>AG<br>Own Inc De<br>% AMI<br>% AMI<br>% AMI<br>% AMI                             | g, and co<br>select b<br>menu, a         | oth column<br>and select<br>Own F<br>40 <sup>°</sup> Calibri<br>40 <sup>°</sup> B I =<br>70 <sup>°</sup> Calibri<br>50 <sup>°</sup> Search 1 | - Own Rent D<br>ns AG & AH<br>Cut, to move<br>AH<br>Rent Desig         | esig. In the<br>the columns<br>Al<br>Ethnicity |
| ). | Scroll to colur<br>spreadsheet<br>Click a<br>Right-(<br>AF<br>Src Fed A<br>Housing Choic | nn AG – O<br>Ind drag th<br>click the m<br>sst 40<br>e Vouch 40<br>70<br>50<br>50<br>50       | wn Inc Designer<br>me mouse to<br>house for the<br>AG<br>Own Inc De<br>% AMI<br>% AMI<br>% AMI<br>% AMI<br>% AMI<br>% AMI    | g, and co<br>select b<br>menu, a         | oth column<br>and select<br>Own F<br>40° Calibri<br>40° B I<br>50° Search<br>50° Search                                                      | - Own Rent D<br>ns AG & AH<br>Cut, to move<br>AH<br>Rent Desig         | esig. In the<br>the columns<br>Al<br>Ethnicity |
| ). | Scroll to colur<br>spreadsheet<br>Click a<br>Right-(<br>AF<br>Src Fed A<br>Housing Choic | nn AG – O<br>Ind drag th<br>click the m<br>sst 40<br>e Vouch 40<br>70<br>50<br>50<br>50<br>60 | wn Inc Designer<br>mouse for the<br>AG<br>Own Inc De<br>% AMI<br>% AMI<br>% AMI<br>% AMI<br>% AMI<br>% AMI<br>% AMI<br>% AMI | g, and co<br>select b<br>menu, a         | oth column<br>and select<br>Own F<br>40° Calibri<br>40° B I<br>50° Search<br>50° Search<br>50° Cut<br>60° Cut                                | - Own Rent D<br>ns AG & AH<br>Cut, to move<br>AH<br>Rent Desig         | esig. In the<br>the columns<br>Al<br>Ethnicity |

| Head of HH Last Name<br>Johnson<br>Williams<br>Jones<br>Addams                                                                                                    | QGU or Excluded Units                                                                                                    | Unit Changes o                                                                                                    | or Comments                                                                                                    | Entor Data         |                                                                                                    | -                                                                                     |
|----------------------------------------------------------------------------------------------------|----------------------------------------------------------------------------------------------------|----------------------------------------------------------------------------------------------------|----------------------------------------------------------------------------------------------------|--------------------|----------------------------------------------------------------------------------------------------|---------------------------------------------------------------------------------------|
| Jonnson<br>Williams<br>Jones<br>Addams                                                                                                    |                                                                                                    |                                                                                                    |                                                                                                    |                    |                                                                                                    | te                                                                                    |
| Jones<br>Addams                                                                                                    |                                                                                                    |                                                                                                    |                                                                                                    | 11/10/2021         | 10/29/202                                                                                                    | .0                                                                                    |
| Addams                                                                                                    |                                                                                                    |                                                                                                    |                                                                                                    | 11/10/ Calibri     | ~ 11 ~ A^ /                                                                                                    | Aĭ\$~                                                                                 |
|                                                                                                    |                                                                                                    |                                                                                                    |                                                                                                    | 11/10/ B 1         | 10/29/202                                                                                                    | 0 ~ 10<br>0                                                                           |
| Harrison                                                                                                    |                                                                                                    |                                                                                                    |                                                                                                    | 11/10/ Sear        | ch the menus                                                                                                    |                                                                                       |
| Lucas                                                                                                    |                                                                                                    |                                                                                                    |                                                                                                    | 11/10/ X           | Cut                                                                                                    |                                                                                       |
| Robinson                                                                                                    |                                                                                                    |                                                                                                    |                                                                                                    | 12/3/:             | Conv                                                                                                    |                                                                                       |
| Brown                                                                                                    |                                                                                                    |                                                                                                    |                                                                                                    | 12/3/:             | ⊇opy                                                                                                    |                                                                                       |
| Brooks                                                                                                    |                                                                                                    |                                                                                                    |                                                                                                    | 2/4/2              | ch                                                                                                    |                                                                                       |
| Walker                                                                                                    |                                                                                                    |                                                                                                    |                                                                                                    | 12/3/:             |                                                                                                    |                                                                                       |
| Bellow                                                                                                    |                                                                                                    |                                                                                                    |                                                                                                    | 12/3/:             | Paste Special                                                                                                    |                                                                                       |
| Stegner                                                                                                    |                                                                                                    |                                                                                                    |                                                                                                    | 3/4/2              | nsert Cut C <u>e</u> lls                                                                                                    |                                                                                       |
| Stafford                                                                                                    |                                                                                                    |                                                                                                    |                                                                                                    | 3/4/2              | <u>)</u> elete                                                                                                    |                                                                                       |
| Head of HH Last Name       QG         Johnson       Johnson         B.       After pasting colum         information should state       State                                                                                                    | OU or Excluded Units Unit                                                                                                    | Changes or Comm<br>esig and I —<br>d in the scre                                                                                          | Own Rent                                                                                                    | Desig, bot<br>low. | 40%                                                                                                    | s witl                                                                                |
| Head of HH Last Name QG     Johnson     After pasting colum     information should s     G                                                                                                    | SU or Excluded Units Unit                                                                                                    | Changes or Comme<br>esig and I –<br>d in the scre                                                                                         | Own Rent                                                                                                    | Desig, bot<br>low. | 40%                                                                                                    | s with                                                                                |
| Head of HH Last Name       QG         Johnson       Image: Constraint of the second second seco | GU or Excluded Units Unit                                                                                                    | Changes or Comme<br>esig and I – 4<br>d in the scree<br>esig                                                                              | Own Rent<br>eenshot be<br>Own Re                                                                                                    | Desig, bot<br>low. | A columns                                                                                                    | s with                                                                                |
| Head of HH Last Name       QG         Johnson       Johnson         B.       After pasting columniformation should statements         G       G         es or Comments                                                                                                    | GU or Excluded Units Unit                                                                                                    | changes or Comme<br>esig and I – 4<br>d in the scree<br>esig<br>60<br>80                                                                  | Own Rent<br>eenshot be<br>Own Re<br>Own Re                                                                                                    | Desig, bot<br>low. | A columns                                                                                                    | nter                                                                                  |
| Head of HH Last Name       QC         Johnson       Image: Constraint of the second second seco | GU or Excluded Units Unit                                                                                                    | changes or Comme<br>esig and I – 4<br>d in the scree<br>esig<br>60<br>80<br>50                                                            | Own Rent<br>eenshot be<br>Own Re<br>8 AMI<br>% AMI<br>% AMI                                                                                                    | Desig, bot<br>low. | A columns<br>E E<br>1<br>1<br>1<br>1<br>1                                                                                                    | nter<br>.2/3/<br>.2/3/                                                                |
| G<br>Head of HH Last Name<br>Johnson<br>After pasting colum<br>information should s<br>G<br>es or Comments                                                                                                    | GU or Excluded Units Unit<br>Ins H – Own Inc De<br>show as highlighted<br>H<br>Own Inc De<br>60% AMI<br>80% AMI<br>50% AMI<br>60% AMI                                                                                                    | Changes or Comme<br>esig and I – 4<br>d in the scree<br>esig<br>60<br>80<br>50<br>60                                                      | Own Rent<br>eenshot be<br>Own Re<br>% AMI<br>% AMI<br>% AMI<br>% AMI                                                                                                    | Desig, bot<br>low. | A columns<br>E E<br>1<br>1<br>1<br>1<br>1                                                                                                    | nter<br>.2/3/<br>.2/3/<br>.2/3/<br>3/4/                                               |
| G<br>es or Comments                                                                                                    | GU or Excluded Units Unit<br>Ins H – Own Inc Deshow as highlighted<br>H<br>Own Inc Deshow AMI<br>80% AMI<br>50% AMI<br>60% AMI<br>80% AMI<br>80% AMI                                                                                                    | Changes or Comme<br>esig and I – 4<br>d in the scree<br>esig 60<br>80<br>50<br>60<br>80                                                   | Own Rent<br>eenshot be<br>Own Re<br>Manual<br>Manual<br>Man | Desig, bot<br>low. | A columns<br>E<br>E<br>1<br>1<br>1<br>1<br>1<br>1<br>1<br>1<br>1<br>1<br>1<br>1<br>1                                                                                                    | nter<br>.2/3/<br>.2/3/<br>.2/3/<br>3/4/2<br>.2/3/                                     |
| G<br>es or Comments                                                                                                    | AU or Excluded Units Unit<br>Unit Units Units Units<br>Ins H – Own Inc Deshow as highlighted<br><b>Own Inc De</b><br>60% AMI<br>80% AMI<br>50% AMI<br>60% AMI<br>80% AMI<br>70% AMI                                                                                                    | Changes or Comme<br>esig and I – 4<br>d in the scree<br>esig 60<br>80<br>50<br>60<br>80<br>70                                             | own Rent<br>eenshot be<br><b>Own Re</b><br><b>Own Re</b><br>% AMI<br>% AMI<br>% AMI<br>% AMI<br>% AMI                                                                                                    | Desig, bot<br>low. | A columns<br>E<br>E<br>1<br>1<br>1<br>1<br>1<br>1<br>1<br>1<br>1<br>1<br>1<br>1<br>1                                                                                                    | nter<br>.2/3/<br>.2/3/<br>.2/3/<br>3/4/2<br>.2/3/<br>.2/3/                            |
| G<br>es or Comments                                                                                                    | GU or Excluded Units     Unit       Ins H – Own Inc Deshow as highlighted       Own Inc De       60% AMI       80% AMI       50% AMI       60% AMI       70% AMI       50% AMI       50% AMI                                                                                                    | Changes or Comment<br>esig and I – 4<br>d in the scree<br>esig 60<br>80<br>50<br>60<br>80<br>70<br>50                                     | own Rent<br>eenshot be<br>0wn Rent<br>eenshot be<br>% AMI<br>% AMI<br>% AMI<br>% AMI<br>% AMI<br>% AMI<br>% AMI                                                                                                    | Desig, bot<br>low. | A columns<br>Columns<br>C | nter<br>.2/3/<br>.2/3/<br>.2/3/<br>3/4/2<br>.2/3/<br>.2/3/<br>3/4/2                   |
| Head of HH Last Name       QC         Johnson       After pasting colum         information should s       G         es or Comments       Image: Column single state state st                                                                       | GU or Excluded Units     Unit       Ins H – Own Inc Deshow as highlighted       Image: Own Inc Deshow as highlighted       Image: Own Inc Deshow AMI       Image: Own Inc Deshow AMI                                                                                                    | Changes or Comment<br>esig and I – 4<br>d in the scree<br>esig 60<br>80<br>50<br>60<br>80<br>70<br>50<br>50<br>60<br>80<br>70<br>50<br>60 | own Rent<br>eenshot be<br><b>Own Re</b><br><b>Own Re</b><br>% AMI<br>% AMI<br>% AMI<br>% AMI<br>% AMI<br>% AMI<br>% AMI                                                                                                    | Desig, bot<br>low. | A columns<br>A columns<br>E<br>1<br>1<br>1<br>1<br>1<br>1<br>1<br>1<br>1<br>1<br>1<br>1<br>1                                                                                                    | nter<br>.2/3/<br>.2/3/<br>.2/3/<br>3/4/2<br>.2/3/<br>3/4/2<br>3/4/2<br>3/4/2          |
| Head of HH Last Name QG     Johnson                                                                                                    | GU or Excluded Units     Unit       Ins H – Own Inc Deshow as highlighted       Ims H – Own Inc Deshow as highlighted       Ims H – Own Inc Deshow as highlighted <td>Changes or Comment<br/>esig and I – 4<br/>d in the scree<br/>esig 60<br/>80<br/>50<br/>60<br/>80<br/>70<br/>50<br/>60<br/>80<br/>70<br/>50<br/>60<br/>40</td> <td>Own Rent<br/>eenshot be<br/>Own Ret<br/>eenshot be<br/>% AMI<br/>% AMI<br/>% AMI<br/>% AMI<br/>% AMI<br/>% AMI<br/>% AMI<br/>% AMI</td> <td>Desig, bot<br/>low.</td> <td>A columns<br/>A columns<br/>A columns</td> <td>nter<br/>.2/3/<br/>.2/3/<br/>.2/3/<br/>.2/3/<br/>.2/3/<br/>.2/3/<br/>3/4/2<br/>3/4/2<br/>.2/3/</td>                                                                                                    | Changes or Comment<br>esig and I – 4<br>d in the scree<br>esig 60<br>80<br>50<br>60<br>80<br>70<br>50<br>60<br>80<br>70<br>50<br>60<br>40 | Own Rent<br>eenshot be<br>Own Ret<br>eenshot be<br>% AMI<br>% AMI<br>% AMI<br>% AMI<br>% AMI<br>% AMI<br>% AMI<br>% AMI                                                                                                    | Desig, bot<br>low. | A columns<br>A columns<br>A columns                                                                                       | nter<br>.2/3/<br>.2/3/<br>.2/3/<br>.2/3/<br>.2/3/<br>.2/3/<br>3/4/2<br>3/4/2<br>.2/3/ |
| Head of HH Last Name QG     Johnson     After pasting colum     information should s     G     es or Comments                                                                                                    | GU or Excluded Units     Unit       Ins H – Own Inc Deshow as highlighted       Ims H – Own Inc Deshow as highlighted       Ims H – Own Inc Deshow as highlighted <td>Changes or Comment<br/>esig and I – 4<br/>d in the scree<br/>esig 60<br/>80<br/>50<br/>60<br/>80<br/>70<br/>50<br/>60<br/>40<br/>40<br/>40</td> <td>Own Rent       Qwn Rent       Denshot be       Øwn Rent       Øwn Rent       Øwn Ami       Øwn Ami       Øwn Ami       Øwn Ami       Øwn Ami       Øwn Ami       Øwn Ami       Øwn Ami       Øwn Ami       Øwn Ami       Øwn Ami       Øwn Ami       Øwn Ami       Øwn Ami       Øwn Ami       Øwn Ami       Øwn Ami       Øwn Ami       Øwn Ami       Øwn Ami  </td> <td>Desig, bot<br/>low.</td> <td>A columns<br/>A columns<br/>A columns</td> <td>nter<br/>.2/3/<br/>.2/3/<br/>.2/3/<br/>.2/3/<br/>3/4/2<br/>3/4/2<br/>3/4/2<br/>3/4/2<br/>3/4/2</td> | Changes or Comment<br>esig and I – 4<br>d in the scree<br>esig 60<br>80<br>50<br>60<br>80<br>70<br>50<br>60<br>40<br>40<br>40             | Own Rent       Qwn Rent       Denshot be       Øwn Rent       Øwn Rent       Øwn Ami       Øwn Ami       Øwn Ami       Øwn Ami       Øwn Ami       Øwn Ami       Øwn Ami       Øwn Ami       Øwn Ami       Øwn Ami       Øwn Ami       Øwn Ami       Øwn Ami       Øwn Ami       Øwn Ami       Øwn Ami       Øwn Ami       Øwn Ami       Øwn Ami       Øwn Ami                                                                                                    | Desig, bot<br>low. | A columns<br>A columns<br>A columns                                                                                       | nter<br>.2/3/<br>.2/3/<br>.2/3/<br>.2/3/<br>3/4/2<br>3/4/2<br>3/4/2<br>3/4/2<br>3/4/2 |
| Head of HH Last Name QG<br>Johnson      After pasting colum<br>information should s      G      es or Comments                                                                                                    | GU or Excluded Units       Unit         Ins H – Own Inc Dessow as highlighted         Ins H – Own Inc Dessow as highlighted         Image: Image: Imag                                                                                                    | Changes or Comment<br>esig and I – 4<br>d in the scree<br>esig 60<br>80<br>50<br>60<br>80<br>70<br>50<br>60<br>40<br>40<br>40<br>50       | own       40%       40%       Own Rent       eenshot be       Ø AMI       % AMI       % AMI       % AMI       % AMI       % AMI       % AMI       % AMI       % AMI       % AMI       % AMI       % AMI       % AMI       % AMI       % AMI       % AMI       % AMI       % AMI       % AMI       % AMI                                                                                                    | Desig, bot<br>low. | A columns<br>A columns<br>E<br>1<br>1<br>1<br>1<br>1<br>1<br>1<br>1<br>1<br>1<br>1<br>1<br>1                                                                                                    | nter<br>.2/3/<br>.2/3/<br>.2/3/<br>3/4/2<br>3/4/2<br>3/4/2<br>3/4/2<br>3/4/2<br>3/4/2 |

|   |                                                                                                    | ? ×                                 |                                                                                   |                                                                                                    |
|---|----------------------------------------------------------------------------------------------------|-------------------------------------|-----------------------------------------------------------------------------------|----------------------------------------------------------------------------------------------------|
|   | Find Replace                                                                                                    |                                     | H<br>Own Inc Desig                                                                | Own Bont Desig                                                                                                    |
|   | Find what: AMI V No Format Set                                                                                                    | For <u>m</u> at <del>•</del>        | 60% AMI                                                                           | 60% AMI                                                                                                    |
|   | Replace with: Vo Format Set                                                                                                    | For <u>m</u> at ▼                   | 80% AMI                                                                           | 80% AMI                                                                                                    |
|   | Wit <u>h</u> in: Sheet V Match <u>c</u> ase                                                                                                    |                                     | 50% AMI                                                                           | 50% AMI                                                                                                    |
|   | Search: By Rows V Match entire cell contents                                                                                                    |                                     | 60% AMI                                                                           | 60% AMI                                                                                                    |
|   | Look in: Formulas V                                                                                                    | p <u>t</u> ions < <                 | 80% AMI                                                                           | 80% AMI                                                                                                    |
|   | Replace All Replace Find All Find Next                                                                                                    | Close                               | 70% AMI                                                                           | 70% AMI                                                                                                    |
|   |                                                                                                    |                                     | 50% AMI                                                                           | 50% AMI                                                                                                    |
|   | Find and Replace                                                                                                    | ? ×                                 | н                                                                                 |                                                                                                    |
|   | Find and Replace                                                                                                    | ? ×                                 | н                                                                                 |                                                                                                    |
|   | Find and Replace Find what: AMI                                                                                                    | ? ×                                 | H<br>Own Inc Desig                                                                | l<br>Own Rent Desig                                                                                                    |
|   | Find and Replace          Find       Replace         Find what:       AMI         Replace with:       V                                                                                                    | Format •                            | H<br>Own Inc Desig<br>60%                                                         | l<br>Own Rent Desig<br>60%                                                                                                    |
| C | Find and Replace Find what: AMI V No Format Set Replace with: No Format Set Within: Sheet V Match case                                                                                                    | Format •                            | H<br>Own Inc Desig<br>60%<br>80%                                                  | I           Own Rent Desig           60%           80%                                                                                                    |
| C | Find and Replace          Find       Replace         Find what:       AMI         Replace with:       Vithin:         No Format Set       Vithin:         Sheet       Match case         Search:       By Rows                                        | ? ×<br>Format ▼                     | H<br>Own Inc Desig<br>60%<br>80%<br>50%                                           | I           Own Rent Desig           60%           80%           50%                                                                                                    |
|   | Find and Replace Find what: AMI V No Format Set Replace with: No Format Set Within: Sheet V Match case Search: By Rows V Match entire cell contents Look in: Formulas V C                                                                             | ? ×<br>Format ▼<br>Format ▼         | H<br>Own Inc Desig<br>60%<br>80%<br>50%<br>60%                                    | I           Own Rent Desig           60%           80%           50%           60%                                                                                                    |
|   | Find and Replace Find What: AMI V No Format Set Replace With: V No Format Set Within: Sheet V Match case Search: By Rows V Match entire cell contents Look in: Formulas V C                                                                           | Pormat ▼<br>Format ▼<br>Poptions << | H<br>Own Inc Desig<br>60%<br>80%<br>50%<br>60%<br>80%                             | I           Own Rent Desig           60%           80%           50%           60%           80%           50%                                                                                                    |
|   | Find and Replace Find what: AMI V No Format Set Replace with: No Format Set Within: Sheet V Match case Search: By Rows V Match entire cell contents Look in: Formulas V O Replace All Microsoft Excel X                                               | Pormat  Format  Dptions <<  Close   | H<br>Own Inc Desig<br>60%<br>80%<br>50%<br>60%<br>80%<br>70%                      | I           Own Rent Desig           60%           80%           50%           60%           80%           70%                                                                                                    |
|   | Find and Replace Find Replace Find what: AMI V No Format Set Replace with: No Format Set Within: Sheet V Match case Search: By Rows V Match entire cell contents Look in: Formulas V Replace All Microsoft Excel X All done. We made 60 replacements. | Pormat  Format  Dptions <<          | H<br>Own Inc Desig<br>60%<br>80%<br>50%<br>60%<br>80%<br>70%<br>50%<br>50%        | I           Own Rent Desig           60%           80%           50%           60%           80%           70%           50%           60%                                                                                                    |
|   | Find and Replace Find what: AMI V No Format Set Replace with: V No Format Set Within: Sheet V Match case Search: By Rows V Match entire cell contents Look in: Formulas V O Replace All Microsoft Excel X All done. We made 60 replacements. OK       | Pormat  Format  Dptions <<          | H<br>Own Inc Desig<br>60%<br>80%<br>50%<br>60%<br>80%<br>70%<br>50%<br>60%<br>60% | Own Rent Desig           60%           80%           50%           60%           80%           50%           60%           80%           50%           60%           60%           80%           50%           60%           80%           70%           50%           60%           40% |

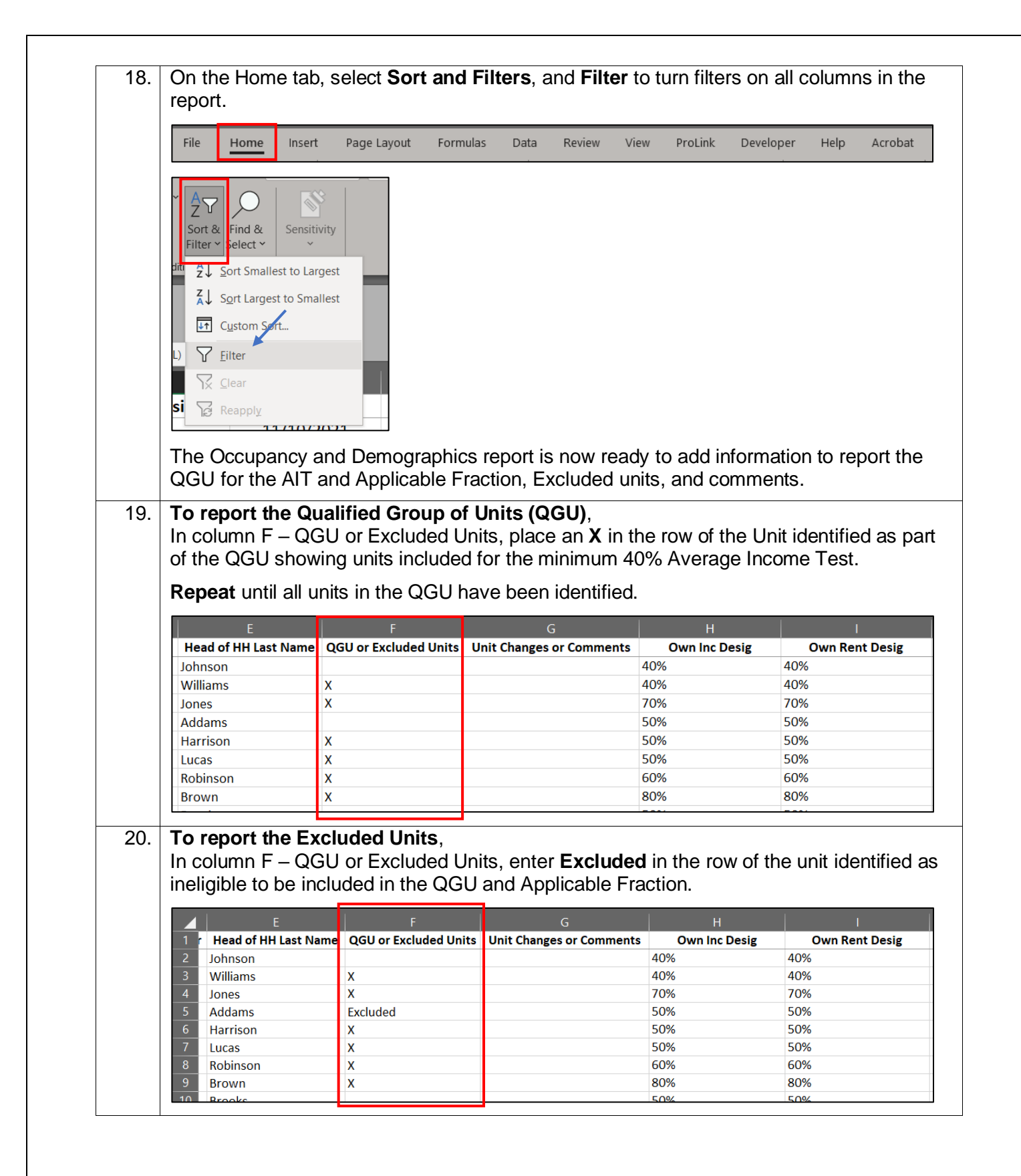

|    | E                                            |                        | G                               | н                   |              |
|----|----------------------------------------------|------------------------|---------------------------------|---------------------|--------------|
|    | 1 Head of HH Last Name                       | QGU or Excluded Units  | Unit Changes or Comments        | Own Inc Desig       | Own Rent Des |
|    | 2 Johnson                                    |                        |                                 | 40%                 | 40%          |
|    | Williams                                     | Х                      | May 3, 2022 - Unit designation  |                     |              |
|    |                                              |                        | change from 70% to 40% for      |                     |              |
|    | 3                                            |                        | approved tenant transfer        | 40%                 | 40%          |
|    | Jones                                        | х                      | Vacant - Unit designation       |                     |              |
|    |                                              |                        | change from 40% to 70% due to   |                     |              |
|    | 4                                            |                        | a unit transfer with unit #102  | 70%                 | 70%          |
|    | 5 Addams                                     | Excluded               | Casualty Loss                   | 50%                 | 50%          |
|    | 6 Harrison                                   | X                      |                                 | 50%                 | 50%          |
|    | 7 Lucas                                      | X                      |                                 | 50%                 | 50%          |
|    | 8 Bobinson                                   | X                      |                                 | 60%                 | 60%          |
|    | 9 Brown                                      | X                      |                                 | 80%                 | 80%          |
|    | 10 Brooks                                    | Λ                      |                                 | 50%                 | 50%          |
| 2. | Save the document,                           | in the Excel forma     | at. Include the <b>Property</b> | Name, Re            | porting Ye   |
|    | Example, ABC Apar                            | tments 2022 AIT Q      | QGU                             |                     |              |
|    | File name: ABC Anartments 2022               |                        |                                 |                     |              |
|    | Save as type: Excel Workbook (*.xlsx         | )                      |                                 |                     |              |
|    | Join Procorem or Reset Password              | Join Procorem or Reset | Password                        | ns about ac         | ccessing yo  |
| 4  | property's Workcent                          | er.                    | r <b>enter</b> the property's p | ame to acc          | ess the      |
|    | property's Workcent<br>Alena Compliance Test | er. Select the sea     | rch icon.                       |                     |              |
| 5. | Select the property                          | from the search re     | sults.                          |                     | ,            |
|    | Alena Compliance Test                        |                        |                                 | ÷ •                 | one year ago |
|    |                                              |                        |                                 |                     |              |
| •  | Select Upload Files                          |                        |                                 |                     |              |
| 6. |                                              |                        |                                 |                     |              |
| 6. | Files                                        |                        | 🛓 Upload F                      | ies + Create Folder | ✓ Actions    |